## 圧縮ファイル(Zip)の解凍要領

《 Windows 7 》

## ■ zip ファイルの解凍 ■

zip 形式のファイル(拡張子.zip)は圧縮ファイルなので解凍しないと使えるようになりません。 ファイルの解凍にはファイルエクスプローラ( \_\_\_\_ )を使います。

スタートメニュー又はタスクバーのファイルエクスプローラ( 📊 )を開きます。

(1) ダウンロードしたデータを保存した場所(通常、「ダウンロード」フォルダ)をクリックし、

(2) ダウンロードした zip データをダブルクリックします。

| G ● ↓ ufui7 ・ ダウンロード ・                                    |                                                           | <ul> <li>+ 4</li> <li>4</li> <li>4</li> </ul> | ウンロードの検索 | ۶        |
|-----------------------------------------------------------|-----------------------------------------------------------|-----------------------------------------------|----------|----------|
| ファイル(E) 編集(E) 表示(V) ツール(I) ヘル                             | プ( <u>H</u> )                                             | 31                                            |          |          |
| 整理 ▼ 🔫 開く ▼ 共有 ▼ 書き込む                                     | 新しいフォルダー                                                  |                                               | 822      | • 🗆 0    |
| 🚖 お気に入り                                                   | 名前                                                        | 更新日時                                          | 種類       | サイズ      |
| () Creative Cloud Files                                   | A download                                                | 2020/07/07 18:25                              | ファイル フォル |          |
| ↓ ダウンロード                                                  | imjpzpXa.zip                                              | 2020/07/08 13:47                              | ZIP ファイル | 1,024 KB |
| ■ デスク <sup>K</sup> (1)クリック<br>1 最近表示した場所<br>1 Google ドライブ | imjpzpXb <sup>x</sup> 政<br>(2)ダブルクリック<br>更新日時: 2020/07/08 | 13:47                                         | ZIP ファイル | 1,005 KB |

zip フォルダ内のファイルが表示されるので、(□a) 又は (□b) の操作をします。

(3a) ファイルを選択(クリック)し、

- (4a) [編集(E)] をクリック、
- (5a) [フォルダーヘコピー(F)] をクリックします。

又は、

- (3b) ファイルを右クリック(選択&メニュー)し、
- (4b) [コピー(C)] をクリックします。

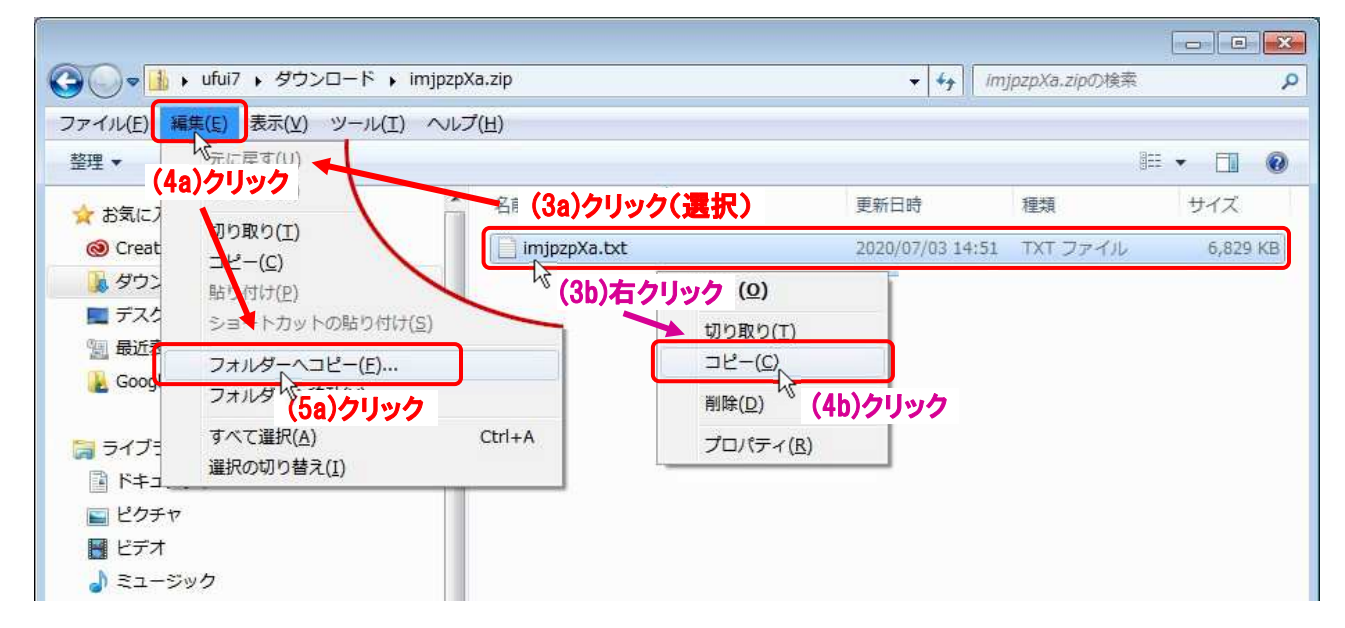

(6a)保存先(例:マイドキュメント)を選択し、

(7a) [**コピー(C**)] ボタンをクリックします。

| 📃 デスクトップ             | * |
|----------------------|---|
| ▲ 🕞 ライブラリ            |   |
| ▷ a GoogleDrive      |   |
| ▲ 📑 ドキュメント           |   |
| J 77 F=2X2F          |   |
| NJUNDOF (69)/711     | , |
| ▶ ● ダウンロード           |   |
| » 📙 Google ドライブ (C:) | - |
| フォルダー(F) マイ ドキュポット   |   |

- (5b) 解凍したデータを保存するフォルダ(例:マイドキュメント)を開き、
- (6b) 右エリア(何もないところ)で右クリックし、
- (7b) [貼り付け(P)] をクリックします。

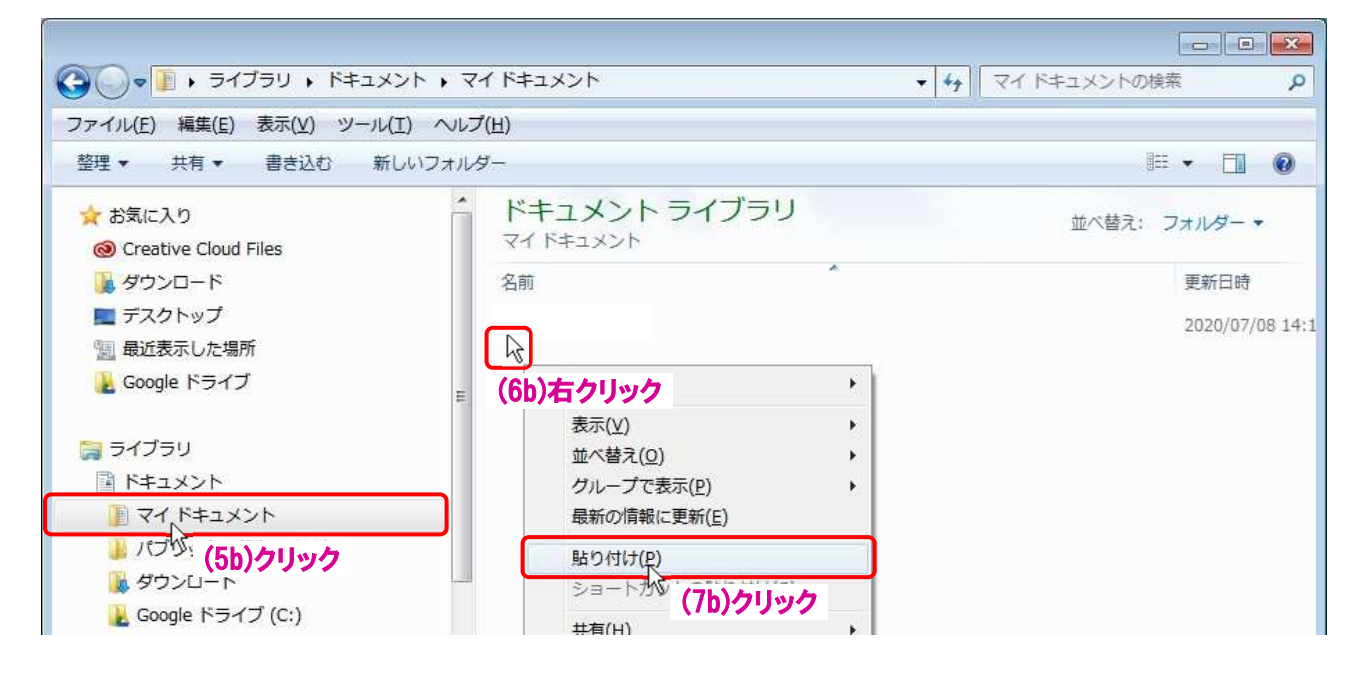

(8) zip フォルダからファイルが取り出され(コピー)ました。

| <ul> <li>         • =</li></ul>                                                                                                    | <ul> <li>↓ ↓</li> <li>↓ ↓</li></ul> |                                  |
|----------------------------------------------------------------------------------------------------|----------------------------------------------------------------------------------------------------|----------------------------------|
| ファイル(E) 編集(E) 表示(Y) ツール(<br>整理 ▼ 共有 ▼ 書き込む 新り                                                                                                    | I) ヘルプ(H)<br>レいフォルダー                                                                                                    | »= • 🗋 🔞                         |
| <ul> <li>☆ お気に入り</li> <li>② Creative Cloud Files</li> <li>◎ ダウンロード</li> <li>■ デスクトップ</li> <li><sup>∞</sup> 最近表示した場所</li> <li><sup>№</sup> Google ドライブ</li> </ul> | ドキュメント ライブラリ<br>マイドキュメント                                                                                                    | 並べ替え: フォルダー ▼                    |
|                                                                                                    | 名前                                                                                                    | 更新日時                             |
|                                                                                                    | imjpzpXa.txt                                                                                                    | 2020/07/08 14:<br>2020/07/08 14: |